## **Kodak Professional**

# Imprimante photo numérique 1400

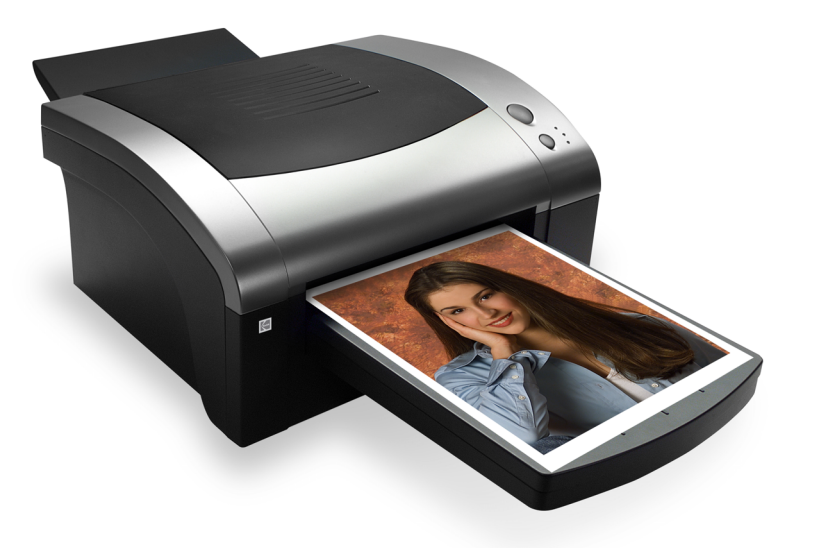

Guide du pilote d'imprimante

## Imprimante photo numérique KODAK PROFESSIONAL 1400

## Guide du pilote d'imprimante

N° réf. 4J2114\_fr

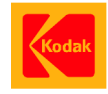

Eastman Kodak Company

343 State Street

Rochester, New York 14650, Etats-Unis

© Eastman Kodak Company, 2005

Kodak, Kodak Professional et XtraLife sont des marques déposées d'Eastman Kodak Company.

## Sommaire

## Guide du pilote d'imprimante

Présentation

- A propos du pilote d'imprimante
- Fonctions du pilote d'imprimante
- A propos de la documentation en ligne
- Pour obtenir de l'aide ou des informations complémentaires

Installation du pilote

- Installation du pilote
- Désinstallation du pilote
- Utilisation du pilote d'imprimante pour WINDOWS
  - Configuration logicielle et matérielle
  - Utilisation des options d'impression
- Utilisation du pilote d'imprimante pour MACINTOSH
  - Configuration logicielle et matérielle
  - Définition de la mise en page
  - Impression
- Rechercher

Aide

Navigation Impression

SOMMAIRE

MANUEL D'UTILISATION

RECHERCHE

AIDE

### Présentation

Installation du pilote

Utilisation du pilote WINDOWS

Utilisation du pilote MACINTOSH Agrandissement

Présentation

Installation du pilote

Utilisation du pilote WINDOWS

Utilisation du pilote MACINTOSH

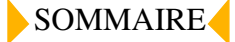

MANUEL D'UTILISATION

RECHERCHE

## Présentation

Bienvenue dans le manuel en ligne du pilote de l'imprimante photo numérique KODAK PROFESSIONAL 1400 pour les systèmes d'exploitation WINDOWS et MACINTOSH.

Vous pouvez utiliser le pilote avec l'imprimante photo numérique KODAK PROFESSIONAL 1400. Il permet d'accéder aux fonctions de l'imprimante.

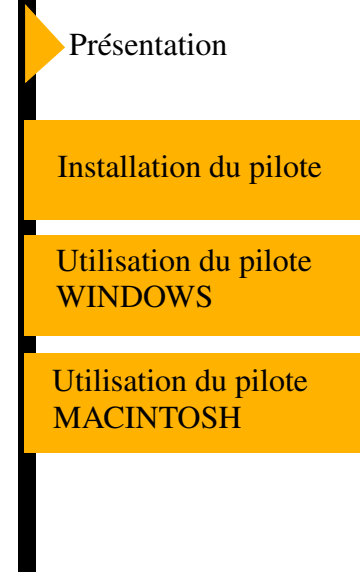

SOMMAIRE

MANUEL D'UTILISATION

RECHERCHE

## A propos du pilote d'imprimante

Le pilote d'imprimante est un logiciel qui permet aux applications d'utiliser les fonctions de l'imprimante. L'application définit par exemple les sauts de page, les polices et la mise en page de la tâche d'impression. Le pilote d'imprimante convertit ces informations dans un langage reconnu par l'imprimante et envoie la tâche à cette dernière. L'interface graphique du pilote permet d'accéder à des options d'impression supplémentaires qui ne sont pas disponibles dans l'application.

Les fonctions supplémentaires du pilote d'imprimante peuvent être utilisées à partir des commandes de configuration de l'impression ou de mise en page de l'application avec laquelle vous travaillez.

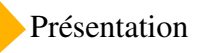

Installation du pilote

Utilisation du pilote WINDOWS

Utilisation du pilote MACINTOSH

SOMMAIRE

MANUEL D'UTILISATION

RECHERCHE

## Fonctions du pilote d'imprimante

Le pilote d'imprimante ajoute les options d'impression suivantes à l'application utilisée :

#### **Gestion des couleurs**

Le pilote d'imprimante permet de définir le mode de gestion des couleurs dans les impressions. Vous pouvez imprimer en adoptant la couleur par défaut de l'imprimante avant de définir des paramètres différents si nécessaire à l'aide de la boîte de dialogue Réglage des couleurs.

#### Prise en charge de niveau système

Le pilote d'imprimante offre une prise en charge de niveau système avec WINDOWS 2000, WINDOWS XP et MAC OS X.

Présentation

Installation du pilote

Utilisation du pilote WINDOWS

Utilisation du pilote MACINTOSH

SOMMAIRE

MANUEL D'UTILISATION

RECHERCHE

## A propos de la documentation en ligne

Le présent guide d'utilisation comprend les sections suivantes :

- Installation du logiciel Décrit l'installation et la désinstallation du pilote d'imprimante sur l'ordinateur.
- Utilisation du pilote d'imprimante Décrit l'utilisation du pilote avec l'imprimante 1400.

Cliquez sur **AIDE** en bas de l'écran pour obtenir des informations supplémentaires sur l'emploi et l'impression de ce manuel ou cliquez sur l'un des onglets de droite pour apprendre à utiliser le pilote d'imprimante. Présentation

Installation du pilote

Utilisation du pilote WINDOWS

Utilisation du pilote MACINTOSH

SOMMAIRE

MANUEL D'UTILISATION

RECHERCHE

# Pour obtenir de l'aide ou des informations complémentaires

Si vous souhaitez obtenir des informations sur la configuration et l'utilisation de l'imprimante ou vous procurer des accessoires et des fournitures, votre détaillant Kodak peut vous aider. Contactez-le pour toute question.

Pour plus d'informations, consultez la section Dépannage du Manuel d'utilisation du pilote d'imprimante KODAK PROFESSIONAL 1400.

Sur le site Web de Kodak (www.kodak.com), cliquez sur Pro Photographer / Lab :

- pour faire dépanner l'appareil ;
- pour obtenir de l'aide sur la configuration ou l'utilisation de l'imprimante ;
- pour télécharger des pilotes d'imprimante ;
- pour commander des fournitures ;
- pour obtenir des informations sur la garantie ;
- pour obtenir des informations sur d'autres produits Kodak.

Pour obtenir une assistance technique aux Etats-Unis, appelez le 1-800-23KODAK (1-800-235-6325) de 9h00 à 20h00 (heure de la côte Est) les jours ouvrables.

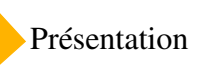

Installation du pilote

Utilisation du pilote WINDOWS

Utilisation du pilote MACINTOSH

#### SOMMAIRE

#### MANUEL D'UTILISATION

## RECHERCHE

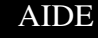

## Pour obtenir de l'aide en dehors des Etats-Unis et du Canada

Vous trouverez ci-dessous la liste des numéros d'assistance pour les régions Asie/Pacifique et Europe.

| Pays        | Code du<br>pays | Numéro       |
|-------------|-----------------|--------------|
| Australie   | 61              | 3 9350-1222  |
| Corée       | 82              | 2 708-5400   |
| Hong Kong   | 85              | 2 2564-9333  |
| Indonésie   | 81              | 3 5488-2001  |
| Malaisie    | 60              | 3 757-2722   |
| Philippines | 63              | 2 815-8851   |
| Singapour   | 65              | 473-6611     |
| Taïwan      | 88              | 6 2 895-1580 |
| Thaïlande   | 66              | 2 271-3040   |

Présentation

Installation du pilote

Utilisation du pilote WINDOWS

Utilisation du pilote MACINTOSH

SOMMAIRE

MANUEL D'UTILISATION

RECHERCHE

En Europe, l'assistance est assurée par un centre d'appels. Les numéros des équipes d'assistance clientèle sont indiqués ci-dessous :

| Pays           | Numéro              |
|----------------|---------------------|
| Afrique du Sud | 0800 990514         |
| Allemagne      | 49-(0) 711 406-3434 |
| Belgique       | 2 263-2211          |
| Danemark       | 8088 2082           |
| Espagne        | 0900 997 116        |
| Finlande       | 0800 112773         |
| France         | 0800 903716         |
| Hongrie        | 06800 17030         |
| Italie         | 0800 782764         |
| Norvège        | 80014898            |
| Pays-Bas       | 0800 0228756        |
| Pologne        | 0800 4412399        |
| Portugal       | 0800 880449         |
| Royaume-Uni    | 0800 0158528        |
| Russie         | 0810 800 21162044   |
| Suède          | 0200 285772         |

Présentation

Installation du pilote

Utilisation du pilote WINDOWS

Utilisation du pilote MACINTOSH

SOMMAIRE

RECHERCHE

## Installation du pilote

Ce pilote KODAK a été conçu pour être utilisé avec l'imprimante 1400. Dans les instructions d'installation suivantes, nous considérons que vous connaissez le fonctionnement et la terminologie MICROSOFT WINDOWS ou MACINTOSH.

## Installation du pilote

- 1. Placez le CD-ROM dans le lecteur.
- 2. Cliquez sur une langue.

SOMMAIRE

- 3. Cliquez sur Pilote d'imprimante.
- 4. Suivez les instructions pour installer un pilote adapté à l'imprimante.
- 5. Connectez l'imprimante à l'ordinateur.
- 6. Appuyez sur le bouton MARCHE/ARRET pour allumer l'imprimante.

MANUEL D'UTILISATION

#### Présentation

Installation du pilote

Utilisation du pilote WINDOWS

Utilisation du pilote MACINTOSH

AIDE

RECHERCHE

## Désinstallation du pilote

## Pour désinstaller le pilote sur un poste WINDOWS :

- 1. Allumez le poste WINDOWS.
- 2. Cliquez sur Démarrer.
- 3. Choisissez Paramètres > Imprimantes.
- 4. Sélectionnez l'icône de l'imprimante.
- 5. Sélectionnez Supprimer dans le menu Fichier.

## Pour désinstaller le pilote sur un poste MACINTOSH :

- **1.** Allumez le poste MACINTOSH.
- Ouvrez l'utilitaire Configuration d'imprimante (Centre d'impression sur les anciens systèmes).
- 3. Sélectionnez Imprimante et cliquez sur l'icône Supprimer.

#### Présentation

Installation du pilote

Utilisation du pilote WINDOWS

Utilisation du pilote MACINTOSH

SOMMAIRE

MANUEL D'UTILISATION

RECHERCHE

# *Utilisation du pilote d'imprimante pour WINDOWS*

Cette section décrit comment utiliser le pilote d'imprimante pour envoyer des tâches d'impression à l'imprimante photo numérique KODAK PROFESSIONAL 1400 à partir de l'ordinateur hôte.

REMARQUE : les boîtes de dialogue représentées ont été capturées sur le système d'exploitation WINDOWS 2000. Celles proposées sur WINDOWS XP sont similaires et offrent les mêmes fonctions.

Présentation

Installation du pilote

Utilisation du pilote WINDOWS

Utilisation du pilote MACINTOSH

SOMMAIRE

MANUEL D'UTILISATION

RECHERCHE

## Configuration logicielle et matérielle

Nous recommandons le matériel et les logiciels suivants pour utiliser le pilote d'imprimante :

- Processeur PENTIUM III et 128 Mo de mémoire vive au minimum.
- 200 Mo d'espace disque disponible.
- Ecran couleur ayant une résolution de 800 x 600 pixels.
- Système d'exploitation WINDOWS 2000 ou WINDOWS XP.
- Port USB disponible (USB 2.0 de préférence).

L'interface USB peut être utilisée dans les cas suivants :

- Ordinateurs sur lesquels le système WINDOWS 2000 ou WINDOWS XP était préinstallé.
- Ordinateurs équipés des systèmes WINDOWS 2000 ou WINDOWS XP et dont la compatibilité USB est garantie par le fabricant.

Présentation

Installation du pilote

Utilisation du pilote WINDOWS

Utilisation du pilote MACINTOSH

AIDE

RECHERCHE

## Utilisation des options d'impression

Utilisez la boîte de dialogue Propriétés de l'imprimante pour sélectionner les options d'impression.

## Modification des propriétés d'impression à partir d'une application

- 1. Dans l'application, choisissez Imprimer dans le menu Fichier.
- 2. Cliquez sur **Propriétés** dans la boîte de dialogue Imprimer.
- REMARQUE : dans certaines applications, vous devez cliquer sur **Configurer** pour afficher la boîte de dialogue Propriétés de l'imprimante.
  - Sélectionnez des options sur les onglets de la boîte de dialogue.

| 4. | Cliquez sur | Imprimer | dans l'application | ۱. |
|----|-------------|----------|--------------------|----|
|----|-------------|----------|--------------------|----|

| Imprimer                                                |              |
|---------------------------------------------------------|--------------|
| Imprimante : Imprimante système (KODAK                  | .1400) OK    |
| Etendue<br>© Iout<br>© gélection<br>© Pages<br>De: 1 A: | Annuler      |
| Qualité d'impression : 301 dpi                          | Copies : 1 📩 |
| Mode :<br>C <u>G</u> ris                                |              |

RECHERCHE

AIDE

Présentation

Installation du pilote

Utilisation du pilote WINDOWS

Utilisation du pilote MACINTOSH

SOMMAIRE

## Options de l'onglet Papier

Vous pouvez sélectionner les options suivantes sur l'onglet Papier :

**Format de papier**—Permet de sélectionner le format du papier de la tâche d'impression. Formats disponibles : 8,5 x 12 po, 8,5 x 14 po ou A4.

**Type de ruban**—Permet de sélectionner le type de ruban à utiliser pour la tâche d'impression. Choisissez Brillant ou Mat.

**XtraLife**—(Conseillé) Sélectionnez cette option pour appliquer une couche protectrice sur l'impression.

REMARQUE : la section Utilisation du papier du Manuel d'utilisation de l'imprimante photo numérique KODAK PROFESSIONAL 1400 contient une liste exhaustive des formats de papier, de ruban et d'image.

| KODAK 1400 Options d'impression | ? 🛛                               |
|---------------------------------|-----------------------------------|
| Papier Réglage des couleurs     |                                   |
| Format de papier : 8,5 x 12 po  | Format d'impression : 2408 x 3010 |
| Type de ruban : Brillant 💌      | 🔽 XtraLife                        |
| Réglage du mat : 0              | -5 0 5                            |
| Orientation                     |                                   |
| A · Portrait A                  | C Paysage                         |
| ⊟ Rotation 180°                 | 🥅 Miroir                          |
| Option                          |                                   |
| Copies : 1 📫 (1-50              | ))                                |
| Echelle : 100 * % (25-4         | 00)                               |
| Netteté : Normal 💌              |                                   |
| Valeurs par défaut              | A propos                          |
| ОК                              | Annuler Appliquer                 |
|                                 |                                   |

## Présentation

Installation du pilote

Utilisation du pilote WINDOWS

Utilisation du pilote MACINTOSH

SOMMAIRE

RECHERCHE

## Orientation

Portrait—Oriente l'impression verticalement.

Paysage—Oriente l'impression horizontalement.

Rotation de 180°—Fait pivoter l'impression de 180°.

Miroir—Inverse l'impression pour créer une image miroir.

### Option

Copies—Permet de définir le nombre d'exemplaires à imprimer.

**Netteté**—Permet de sélectionner un niveau de netteté (Aucun, Normal ou Elevé) afin d'améliorer la qualité de l'impression.

**Echelle**—Permet de redimensionner une impression en indiquant une valeur en pourcentage.

Valeurs par défaut—Rétablit les paramètres par défaut du pilote.

A propos—Indique la version du pilote d'imprimante.

OK—Enregistre les valeurs sélectionnées et referme la boîte de dialogue.

Annuler—Annule les valeurs sélectionnées et referme la boîte de dialogue.

**Appliquer**—Enregistre les valeurs sélectionnées sans refermer la boîte de dialogue.

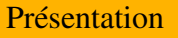

Installation du pilote

Utilisation du pilote WINDOWS

Utilisation du pilote MACINTOSH

## Options de l'onglet Réglage des couleurs

Vous pouvez paramétrer la couleur de l'impression à l'aide de l'onglet Réglage des couleurs.

**Luminosité**—Règle la clarté ou l'obscurité relative.

**Contraste**—Permet de définir le rapport entre les zones claires, les demi-teintes et les zones sombres.

**Gamma**—Permet de régler la luminosité des demi-teintes.

Rouge—Ajoute ou retire du rouge.

Vert—Ajoute ou retire du vert.

**Bleu**—Ajoute ou retire du bleu.

**Réinitialiser**—Remet toutes les valeurs à 0.

|   | a K | ODAK 1400 (    | Options d'  | impres | sion  |              |      | ?       |
|---|-----|----------------|-------------|--------|-------|--------------|------|---------|
|   | Pap | pier Réglage d | es couleurs |        |       |              |      |         |
|   |     | - Paramètres   |             |        | -10   | 0            | +10  |         |
|   |     | Luminosité     | C           | •      |       | — <u>Ť</u> — |      |         |
|   |     | Contraste      | 0           | ÷      |       | —J—          |      |         |
|   |     | Gamma          | 0           | •      |       | —Ţ—          |      |         |
|   |     | Rouge          | 0           | •      |       | —J—          |      |         |
|   |     | Vert           | 0           | ÷      |       | —J—          |      |         |
|   |     | Bleu           | 0           | •      |       | —J—          |      |         |
|   |     | Réi            | nitialiser  | Cł     | arger | Enregis      | trer |         |
|   |     |                |             |        |       |              |      |         |
|   |     |                |             |        |       |              |      |         |
|   |     |                |             |        |       |              |      |         |
|   |     |                |             |        |       |              |      |         |
| l | _   |                |             |        | OK    | Annule       |      | pliquer |

Présentation

Installation du pilote

Utilisation du pilote

Utilisation du pilote

**WINDOWS** 

MACINTOSH

**Charger**—Ouvre une boîte de dialogue qui permet de sélectionner un document contenant des paramètres enregistrés afin de les appliquer à l'impression en cours.

**Enregistrer**—Ouvre une boîte de dialogue qui permet d'enregistrer les paramètres dans un fichier.

**OK**—Enregistre les valeurs sélectionnées et referme la boîte de dialogue.

Annuler—Annule les valeurs sélectionnées et referme la boîte de dialogue.

**Appliquer**—Enregistre les valeurs sélectionnées sans refermer la boîte de dialogue.

Présentation

Installation du pilote

Utilisation du pilote WINDOWS

Utilisation du pilote MACINTOSH

SOMMAIRE

MANUEL D'UTILISATION

RECHERCHE

## Utilisation de l'onglet Gestion des couleurs

L'onglet Gestion des couleurs permet de sélectionner des profils de couleur.

- 1. Dans l'Explorateur WINDOWS, affichez le dossier Imprimantes.
- 2. Cliquez avec le bouton droit sur le pilote de l'imprimante 1400 et choisissez Propriétés.

💐 KODAK 1400 Propriétés

Automatique :

Manuel:

Général Partage Ports Avancé Gestion des couleurs

associés

- 3. Cliquez sur l'onglet Gestion des couleurs.
- 4. Sélectionnez l'une des options suivantes :

Automatique—Les profils de couleur sont sélectionnés automatiquement.

Manuel—Permet de sélectionner des profils de couleur manuellement.

**Ajouter**—Permet d'ajouter des profils de couleur.

Supprimer—Permet de supprimer le profil de couleur sélectionné.

Par défaut—Permet de sélectionner manuellement le profil par défaut (mode Manuel uniquement).

**OK**—Permet de valider les

modifications et de refermer la boîte de dialogue.

MANUEL D'UTILISATION

Annuler—Permet d'annuler les modifications et de refermer la boîte de dialogue.

Appliquer—Enregistre les valeurs sélectionnées sans refermer la boîte de dialogue.

**SOMMAIRE** 

Utilisation du pilote **WINDOWS** 

Installation du pilote

Présentation

## Utilisation du pilote MACINTOSH

| Profils de couleurs actuellement associés à cette imprimante : |   |
|----------------------------------------------------------------|---|
| Kodak 1400 Glossy<br>Kodak 1400 Matte                          |   |
| Aiguter Supprimer Définir par défaut                           |   |
| OK Annuler Applique                                            | : |
|                                                                |   |

RECHERCHE

Profil couleur par défaut : Kodak 1400 Matte

Ces paramètres vous permettent d'associer un ou plusieurs profils de couleurs à

votre imprimante couleur. Les profils de couleurs contrôlent l'impression en couleur en se basant sur le type de média utilisé et la configuration de l'imprimante.

dans la liste des profils couleur associés [Recommandé]

Windows sélectionnera automatiquement le meilleur profil couleur

Sélectionner manuellement le profil couleur par défaut pour toute la production de ce périphérique dans la liste des profils couleur

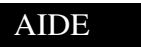

**?** X

# *Utilisation du pilote d'imprimante pour MACINTOSH*

Cette section décrit comment utiliser le pilote d'imprimante pour envoyer des tâches d'impression à l'imprimante photo numérique KODAK PROFESSIONAL 1400 à partir de l'ordinateur.

REMARQUE : les écrans présentés ont été capturés sur MAC OS X 10.3.

## Configuration logicielle et matérielle

Nous recommandons le matériel et les logiciels suivants pour utiliser le pilote d'imprimante :

- MACINTOSH G3, G4 ou G5 avec 128 Mo de mémoire vive minimum.
- 200 Mo d'espace disque disponible.
- Ecran couleur ayant une résolution de 800 x 600 pixels.
- MAC OS X, testé avec les versions 10.2.6 à 10.4.1.
- Port USB disponible (USB 2.0 de préférence).

Présentation

Installation du pilote

Utilisation du pilote WINDOWS

Utilisation du pilote MACINTOSH

SOMMAIRE

MANUEL D'UTILISATION

RECHERCHE

## Définition de la mise en page

1. Dans l'application, choisissez Mise en page dans le menu Fichier.

|               | Format d'impression        |
|---------------|----------------------------|
| Réglages :    | Attributs de page          |
| Pour :        | Kodak 1400                 |
|               | Kodak Professional 1400    |
| Papier :      | 8,5 x 12 po (216 x 305 mm) |
|               | 8.50 pouces x 12.00 pouces |
| Orientation : |                            |
| Échelle :     | 100 %                      |
|               |                            |
| ?             | Annuler OK                 |

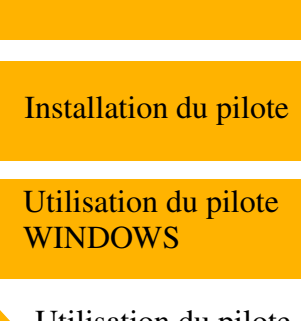

Présentation

Utilisation du pilote MACINTOSH

2. A côté de Pour, sélectionnez Imprimante photo numérique 1400.

IMPORTANT : sélectionnez l'imprimante 1400 avant de définir des options. L'option sélectionnée initialement est « Toute imprimante ».

**3.** Modifiez des options en suivant les instructions. Consultez la section Options de mise en page.

SOMMAIRE

MANUEL D'UTILISATION

RECHERCHE

## Options de mise en page

**Réglages** — Sélectionnez Attributs de page, Format de page personnalisé ou Résumé. L'option Attributs de page fait apparaître la boîte de dialogue représentée à la page précédente. L'option Résumé affiche la liste des paramètres actuels. L'utilisation de l'option Format de page personnalisé est déconseillée.

**Pour** — Sélectionnez l'imprimante 1400, puis choisissez d'autres options. L'option sélectionnée initialement est « Toute imprimante ».

**Papier** — Sélectionnez le format du papier de la tâche d'impression. Formats disponibles : 8,5 x 12 po, 8,5 x 14 po et A4.

**Orientation** — Définit si la page est verticale ou si elle a pivoté de 90° dans le sens horaire ou antihoraire.

**Echelle** — Définit le pourcentage de redimensionnement de l'impression.

#### Présentation

Installation du pilote

Utilisation du pilote WINDOWS

Utilisation du pilote MACINTOSH

SOMMAIRE

MANUEL D'UTILISATION

RECHERCHE

## Impression

1. Dans l'application, choisissez Imprimer dans le menu Fichier.

| Imprimer                                       |
|------------------------------------------------|
| Imprimante : Kodak 1400                        |
| Préréglages : Standard                         |
| Copies et pages                                |
| Copies : 🚺 🔽 triées                            |
| Pages : O Toutes                               |
| 🕑 De : 1 à: 1                                  |
|                                                |
| ? Aperçu Enreg. comme PDF Fax Annuler Imprimer |

2. Modifiez des options en suivant les instructions. Consultez la section Options d'impression.

Les modifications sont répercutées sur le document imprimé.

3. Sélectionnez Imprimer.

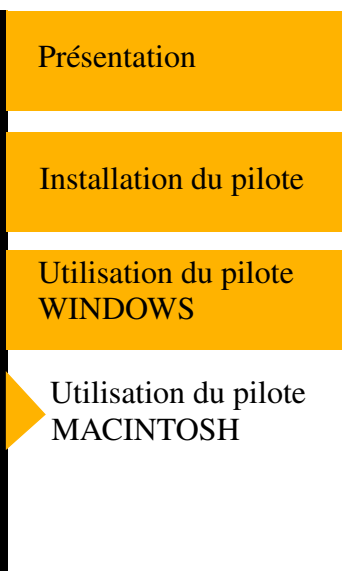

#### SOMMAIRE

MANUEL D'UTILISATION

#### RECHERCHE

## **Options d'impression**

Options proposées dans toutes les boîtes de dialogue d'impression

|   | Imprimer                                               |
|---|--------------------------------------------------------|
|   | Imprimante : Kodak 1400                                |
|   | Préréglages : Standard                                 |
|   | Copies et pages                                        |
|   | Copies : 🚺 🗹 triées                                    |
|   | Pages : O Toutes                                       |
|   | 💿 De : 1 à: 1                                          |
| ? | (Aperçu) (Enreg. comme PDF) (Fax) (Annuler) (Imprimer) |

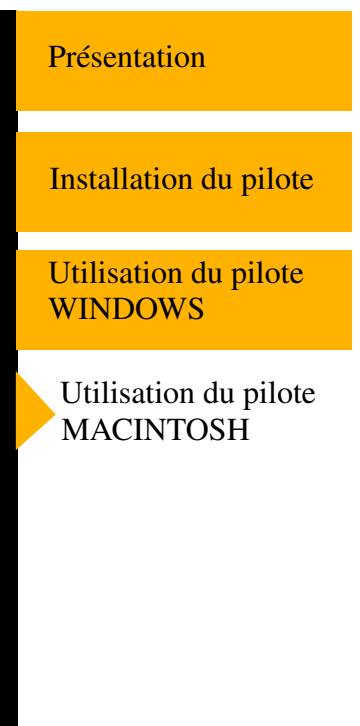

Quel que soit le paramétrage sélectionné, les options suivantes sont proposées :

Imprimante—Sélectionnez l'imprimante 1400.

**Valeurs prédéfinies**—Vous pouvez donner un nom à votre paramétrage favori et l'enregistrer sous la forme de valeurs prédéfinies. Choisissez l'une des options suivantes : Standard (options par défaut), Enregistrer sous (pour enregistrer les options sous la forme de valeurs prédéfinies), ou un jeu de valeurs enregistré précédemment.

Options d'impression—Voir ci-dessous.

Affichage des boîtes de dialogue des options d'impression

• Sélectionnez une option d'impression dans la boîte de dialogue Imprimer.

|                                       | Imprimer                                                                                                    |                   |
|---------------------------------------|----------------------------------------------------------------------------------------------------|-------------------|
| Imprimante : (                        | Kodak 1400                                                                                                    |                   |
| Treregiages .                         | Stanuaru                                                                                                    |                   |
| Copies :<br>Pages :<br>? (Aperçu) (En | ✓ Copies et pages<br>Disposition<br>Options de sortie<br>Programmateur<br>Gestion du papier<br>ColorSync<br>Options de l'imprimante (1400)<br>Réglage des couleurs (1400)<br>Résumé | uler ) (Imprimer) |

Des boîtes de dialogue associées aux options sélectionnées apparaissent, comme le décrivent les pages suivantes.

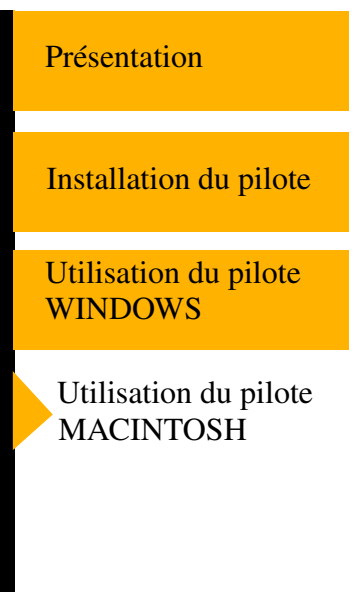

SOMMAIRE

MANUEL D'UTILISATION

#### RECHERCHE

SOMMAIRE

| Imprimer                                              |
|-------------------------------------------------------|
| Imprimante : Kodak 1400                               |
| Préréglages : Standard                                |
| Copies et pages                                       |
| Copies : 1 Vitées<br>Pages : Toutes<br>O De : 1 à: 1  |
| (? Aperçu) (Enreg. comme PDF) (Fax) (Annuler Imprimer |

• Sélectionnez le nombre d'exemplaires, cochez la case pour trier les pages et sélectionnez les pages à imprimer.

MANUEL D'UTILISATION

RECHERCHE

AIDE

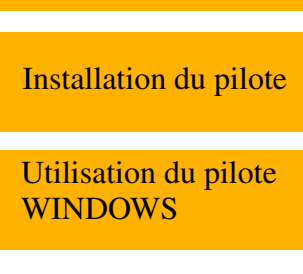

Présentation

Utilisation du pilote MACINTOSH

#### Présentation

| Imprimante :  | 1400 Printer                                                             |       |
|---------------|--------------------------------------------------------------------------|-------|
| Préréglages : | Standard                                                                 |       |
|               | Mise en page                                                             |       |
|               | Page(s) par feuille : 1                                                  |       |
| 1             | Orientation : 🛃 💲 🚧 ស                                                    |       |
|               | Bordure : aucune                                                         |       |
|               | Recto verso : • désactivé<br>O reliure côté long<br>O reliure côté court |       |
| PDF V Ap      | erçu (Fournitures) Annuler Imp                                           | rimer |

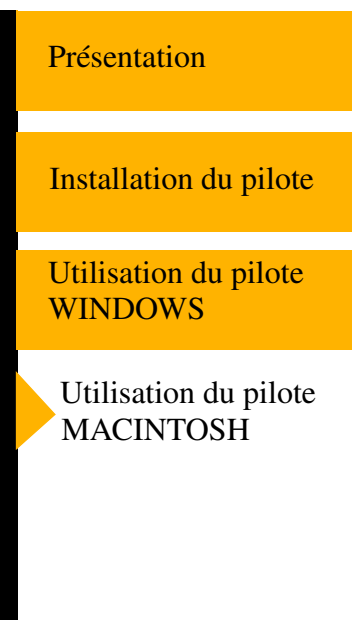

• Sélectionnez le nombre de pages par feuille, le sens de mise en page et le type de marge.

RECHERCHE

AIDE

SOMMAIRE MANUEL D'UTILISATION

## Options de sortie

| Imprimer                                       |
|------------------------------------------------|
| Imprimante : Kodak 1400                        |
| Préréglages : Standard                         |
| Options de sortie                              |
| Enregistrer comme fichier Format PDF           |
| ? Aperçu Enreg. comme PDF Fax Annuler Imprimer |

• Cochez la case pour enregistrer la sortie dans un fichier. Sélectionnez le type de fichier.

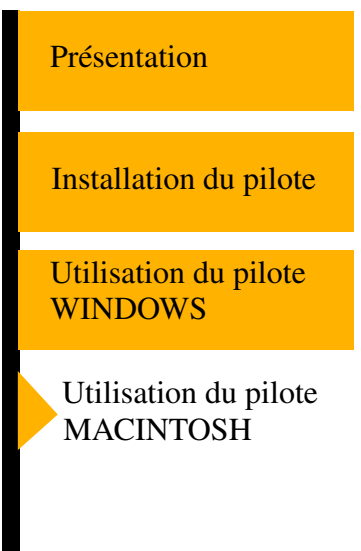

SOMMAIRE

MANUEL D'UTILISATION

RECHERCHE

### Programmateur

| Imprimante : 1400 Printer                                                                   |
|---------------------------------------------------------------------------------------------|
| Préréglages : Standard                                                                      |
| Programmateur                                                                               |
| Imprimer le document : O Maintenant<br>O À 2:18 PM C<br>O Plus tard<br>Priorité : moyenne C |
| PDF •     Aperçu     Fournitures     Annuler     Imprimer                                   |

• Sélectionnez l'heure de début de l'impression.

| Présentation                       |
|------------------------------------|
|                                    |
| Installation du pilote             |
|                                    |
| Utilisation du pilote<br>WINDOWS   |
| Utilisation du pilote<br>MACINTOSH |
|                                    |

SOMMAIRE

MANUEL D'UTILISATION

RECHERCHE

## Gestion du papier

| Imprimer                                                                                                    |
|----------------------------------------------------------------------------------------------------|
| Imprimante : Kodak 1400                                                                                                    |
| Préréglages : Standard                                                                                                    |
| Gestion du papier                                                                                                    |
| <ul> <li>Inverser l'ordre des pages</li> <li>Imprimer :          <ul> <li>Toutes les pages</li> <li>Pages numérotées impaires</li> <li>Pages numérotées paires</li> </ul> </li> </ul> |
| Aperçu Enreg. comme PDF Fax Annuler Imprimer                                                                                                    |

• Sélectionnez l'ordre d'impression d'une tâche multipage.

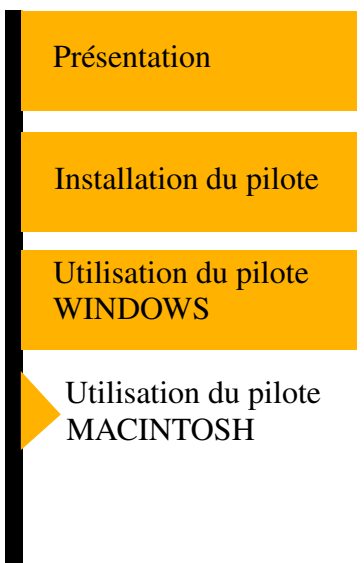

SOMMAIRE

MANUEL D'UTILISATION

RECHERCHE

### ColorSync

| Imprimante : 1400 Printer                                                                                                    | •                                                             |
|----------------------------------------------------------------------------------------------------|---------------------------------------------------------------|
| Préréglages : Standard                                                                                                    | •                                                             |
| ColorSync                                                                                                    |                                                               |
| Conversion des couleurs :                                                                                                    | Standard 🛟                                                    |
| Filtre Quartz :                                                                                                    | / Aucun                                                       |
| ? PDF▼ Aperçu Fourni                                                                                                    | Black & White<br>Blue Tone<br>Gray Tone<br>Lightness Decrease |
| Proy Mars Shifty - Biden convert<br>save forwards for data data has separat<br>Equip on Shared and data as a singular.<br>Shifty - Shifty - Shif | Lightness Increase<br>Reduce File Size<br>Sepia Tone          |
| Rains divertisher<br>Rains divertisher<br>Vorringen<br>Dis 400                                                                                                    | Ajouter des filtres                                           |

• Sélectionnez un filtre Quartz pour modifier l'aspect de l'image.

Installation du pilote Utilisation du pilote WINDOWS

Présentation

Utilisation du pilote MACINTOSH

MANUEL D'UTILISATION

RECHERCHE

## Options de l'imprimante

| Imprimer                                                                                        |
|-------------------------------------------------------------------------------------------------|
| Imprimante : Kodak 1400                                                                         |
| Préréglages : Standard                                                                          |
| Options de l'imprimante (1400)                                                                  |
| Version 1.0.0 ; © Eastman Kodak Company, 2004                                                   |
| Type de ruban : Brillant 🛟 🗹 XtraLife 📄 Rotation de 180°<br>Réglage du mat : 0 –5 0 +5 🗍 Miroir |
| Netteté : Normal 🗘 Valeurs par défaut                                                           |
| (? (Aperçu) (Enreg. comme PDF) (Fax) (Annuler Imprimer                                          |

Choisissez l'une des options suivantes :

**Type de ruban**—Sélectionnez le ruban brillant ou mat à utiliser pour la tâche d'impression.

**XtraLife**—Permet d'appliquer une couche protectrice à l'impression.

**Réglage du mat**—Définit le niveau de mat. Cette option n'est proposée que si vous avez sélectionné le type de ruban Mat. Augmentez le niveau de mat pour réduire l'aspect brillant. Inversement, réduisez le niveau de mat pour renforcer l'aspect brillant.

SOMMAIRE

MANUEL D'UTILISATION RECHERCHE

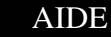

Présentation Installation du pilote Utilisation du pilote WINDOWS Utilisation du pilote

MACINTOSH

**Netteté**—Sélectionnez Aucun, Normal ou Elevé pour améliorer la netteté du document.

Régler les couleurs—Consultez la section Réglage des couleurs.

Valeurs par défaut—Rétablit les paramètres par défaut du pilote.

Rotation 180°—Fait pivoter l'impression de 180°.

Miroir—Inverse l'impression pour créer une image miroir.

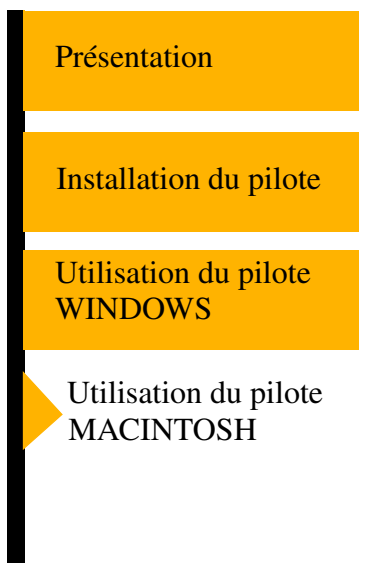

SOMMAIRE

MANUEL D'UTILISATION

RECHERCHE

## **Réglage des couleurs**

La boîte de dialogue Réglage des couleurs apparaît. Choisissez des options pour paramétrer la couleur des impressions :

**Luminosité** — Règle la clarté ou l'obscurité relative.

**Contraste** — Permet de définir le rapport entre les zones claires, les demi-teintes et les zones sombres.

**Gamma** — Permet de régler la luminosité des demi-teintes.

**Rouge** — Ajoute ou retire du rouge.

**Vert** — Ajoute ou retire du vert.

**Bleu** — Ajoute ou retire du bleu.

Réinitialiser — Remet toutes les valeurs à 0.

**Charger** — ouvre une boîte de dialogue qui permet de sélectionner un document contenant des paramètres enregistrés afin de les appliquer à l'impression en cours.

**Enregistrer** — Ouvre une boîte de dialogue qui permet d'enregistrer les paramètres dans un fichier.

**OK** — Accepte les modifications et referme la boîte de dialogue.

|                |               | Imprimer       |      |               |
|----------------|---------------|----------------|------|---------------|
| Imprimante : ( | Kodak 1400    |                | ÷    |               |
| Préréglages :  | Standard      |                | ÷    |               |
| (              | Réglage des d | ouleurs (1400) | •    |               |
| Luminosité : 0 | -10           | 0              | +10  | Kodak         |
| Contraste : 0  |               |                |      |               |
| Gamma : 0      |               |                |      | Réinitialiser |
| Rouge : 0      |               |                | _    |               |
| Vert : 0       |               |                |      | Charger       |
| Bleu : 0       |               |                |      | Enregistrer   |
|                |               |                |      |               |
|                |               |                |      |               |
|                |               |                |      |               |
| ? Aperçu En    | reg. comme PE | 0F) (Fax)      | Annu | ller Imprimer |

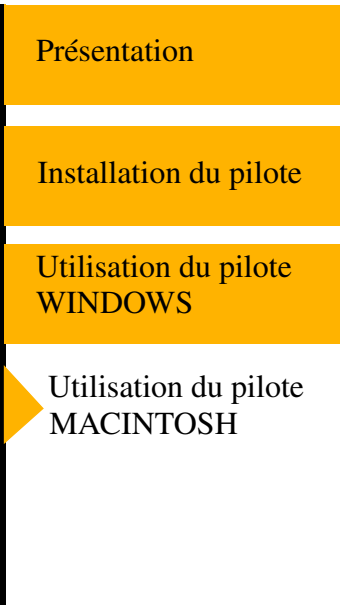

## Résumé

Permet d'afficher un résumé des options actuelles.

| Préréglages : Standard         | ÷ |
|--------------------------------|---|
| Résumé                         | • |
| Options de l'imprimante (1400) |   |
| Type de ruban: Brillant        |   |
| XtraLife: Oui                  |   |
| Réglage du mat: 0              |   |
| Netteté: Normal                |   |
| Rotation de 180°: Non          |   |
| Miroir: Non                    |   |
| Réglage des couleurs (1400)    |   |
| Luminosité: 0                  |   |
| Contraste: 0                   |   |
| Gamma: 0                       |   |
| Rouge: 0                       |   |
| V · A                          |   |

Présentation Installation du pilote Utilisation du pilote WINDOWS Utilisation du pilote MACINTOSH

SOMMAIRE

MANUEL D'UTILISATION

RECHERCHE

## Rechercher

Vous pouvez rechercher des informations dans le manuel affiché. Cette fonction utilise le système de recherche d'ADOBE ACROBAT.

## Pour effectuer une recherche dans le manuel affiché :

- 1. Cliquez sur le bouton Rechercher de la barre d'outil pour ouvrir la boîte de dialogue Rechercher.
- 2. Entrez le mot ou l'expression à rechercher.
- 3. Cliquez sur **Rechercher** pour lancer l'opération.

La première occurrence du mot ou de l'expression est mise en surbrillance.

#### Présentation

Installation du pilote

Utilisation du pilote WINDOWS

Utilisation du pilote MACINTOSH

**SOMMAIRE** 

MANUEL D'UTILISATION

RECHERCHE

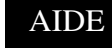

## Aide

Ce manuel en ligne permet d'accéder rapidement aux différentes rubriques qui le composent. Vous pouvez également imprimer son contenu. Vous trouverez des informations sur la consultation et l'impression de ce document dans les sections qui suivent.

## Navigation

Pour consulter le présent manuel, utilisez les liens hypertexte intégrés au document ou les outils standard d'Adobe Acrobat. Pour plus d'informations sur ces outils, consultez la documentation d'Adobe Acrobat.

## Identification de la section active

Les onglets situés à droite de la fenêtre correspondent aux sections du manuel. La section active est matérialisée par un onglet blanc doté d'une flèche jaune.

#### **Ouverture des sections**

Pour ouvrir une autre section, cliquez sur l'onglet qui lui est associé.

## Utilisation d'un lien

Les références croisées sont représentées en bleu. Pour afficher les informations correspondantes, cliquez sur le texte en bleu.

SOMMAIRE MANUEL D'UTILISATION RECHERCHE

#### Présentation

Installation du pilote

Utilisation du pilote WINDOWS

Utilisation du pilote MACINTOSH

AIDI

## Déplacement au sein du document

Vous pouvez parcourir le manuel à l'aide des boutons de déplacement de la barre d'outils qui se trouve en haut de la fenêtre.

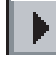

Affiche la page suivante.

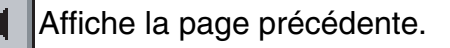

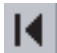

Affiche la première page du manuel.

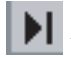

Affiche la dernière page du manuel.

## Impression

Pour imprimer un document, choisissez **Imprimer** dans le menu Fichier. Entrez des informations dans la boîte de dialogue et envoyez la demande d'impression. Présentation

Installation du pilote

Utilisation du pilote WINDOWS

Utilisation du pilote MACINTOSH

SOMMAIRE

MANUEL D'UTILISATION

RECHERCHE

AID

## Agrandissement

Il est parfois nécessaire d'agrandir les images pour mieux visualiser leur contenu. Pour modifier le facteur d'agrandissement, utilisez les contrôles de la barre d'outils ou cliquez et faites glisser le pointeur à l'aide de l'outil Zoom.

### Utilisation des boutons d'affichage de la barre d'outils

Cliquez sur l'un des trois boutons d'affichage qui se trouvent sur la barre d'outils pour modifier le facteur d'agrandissement de la page.

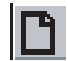

Taille réelle

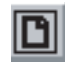

Ajuster à la fenêtre

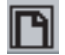

Ajuster en largeur à la fenêtre

#### Utilisation des boutons de zoom

Vous pouvez utiliser les boutons de zoom pour effectuer un zoom avant ou arrière sur une zone de la page.

Pour agrandir une zone de la page, cliquez sur l'outil Zoom (et tracez un rectangle autour de cette dernière.

Pour réduire le facteur d'agrandissement d'une zone, cliquez sur l'outil Zoom arrière *Q*, puis sur la zone de la page.

RECHERCHE

AIDE

SOMMAIRE

MANUEL D'UTILISATION

Présentation

Installation du pilote

Utilisation du pilote WINDOWS

Utilisation du pilote MACINTOSH

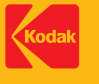

EASTMAN KODAK COMPANY Rochester, NY 14650, Etats-Unis www.kodak.com/go/professional Marques déposées: Kodak, Kodak Professional © Eastman Kodak Company, 2005. 4/2114\_fr